# ① Honda Total Care 申込書の準備

Honda Total Careアプリに初回ログインする前にHonda Total Care申込書をご準備してください。 Honda Total Care申込書は入会時に販売店で発行されます。

※お手元にない場合は販売店にご連絡ください。

|                                                                                                    |                                                                                                 |                         |                                                                                                    |  | 車種             | 初度登録年月                     | 查錄番号         | (8.5 |
|----------------------------------------------------------------------------------------------------|-------------------------------------------------------------------------------------------------|-------------------------|----------------------------------------------------------------------------------------------------|--|----------------|----------------------------|--------------|------|
| a Total Care申                                                                                                    | 込書 【お客様控え 兼 会                                                                                   | 員証】                     | 免行日: 2020/11/                                                                                                    |  | ボディカラー         | 次回車検目                      | 車台番号         | 保険   |
| のたびは、Honda Tot                                                                                                    | al Careサービスにお申込み頂きあり                                                                            | りがとうございます。              | and the second second sec |  |                | ₩yヂ                        | (-9-         |      |
| k申込書は、Honda Tot                                                                                                    | al Careの各種サービスをご利用いた                                                                            | ただくために必要となり             | リますので、大切に保管ください。                                                                                                    |  |                | ●●●● 年●月                   | ********     |      |
| 1基本情報                                                                                                    |                                                                                                 |                         |                                                                                                    |  |                | <b>●●●●</b> 年 <b>●</b> 月●日 | AB123-123456 |      |
| HTC会員番号                                                                                                    | HTC0123456789                                                                                   |                         |                                                                                                    |  | Honda Cars ●●店 |                            |              |      |
| 登録区分                                                                                                    | 個人 性別 男性                                                                                        | 生年月日                    | 1990年1月3日                                                                                                    |  |                |                            |              |      |
| 氏名                                                                                                    | 本田 三郎                                                                                           |                         |                                                                                                    |  |                |                            |              |      |
| 氏名カナ                                                                                                    | ホンダ サブロウ                                                                                        | and the state           |                                                                                                    |  |                |                            |              |      |
| 郵使養号                                                                                                    | •••                                                                                             | 都道府県                    | 均主景                                                                                                    |  |                |                            |              |      |
| 住所                                                                                                    | 埼玉県和光市本町40                                                                                      |                         |                                                                                                    |  |                |                            |              |      |
| 電話番号                                                                                                    | 123456789                                                                                       | 携带電話番号                  |                                                                                                    |  |                |                            |              |      |
| E-Mail                                                                                                    |                                                                                                 |                         |                                                                                                    |  |                |                            |              |      |
| 申込みサービス内容                                                                                                    |                                                                                                 |                         |                                                                                                    |  |                |                            |              |      |
|                                                                                                    | 1. 会員サイト (PC/アブリ)                                                                               | (*1)                    |                                                                                                    |  |                |                            |              |      |
| 基本サービス                                                                                                    | 2. ロードサービス取次ぎ                                                                                   |                         |                                                                                                    |  |                |                            |              |      |
|                                                                                                    | 1. Honda JAF ロードサービス                                                                            |                         |                                                                                                    |  |                |                            |              |      |
| オブションサービス                                                                                                    | 2.インターナビ                                                                                        |                         |                                                                                                    |  |                |                            |              |      |
|                                                                                                    | インターナビブレミアムクラブ (*1)(*2)                                                                         |                         |                                                                                                    |  |                |                            |              |      |
|                                                                                                    | 通信サービス (+1)(+2)                                                                                 |                         |                                                                                                    |  |                |                            |              |      |
|                                                                                                    | 緊急通報サービス(ヘル                                                                                     | ブネット) (*1)              | (*2)                                                                                                    |  |                |                            |              |      |
| (+1)Handa単のみが対象です                                                                                                    | (+2)対象ナビ議業が必要です                                                                                 |                         |                                                                                                    |  |                |                            |              |      |
| da Total Care Z J                                                                                                    | 11 初回口ガイン方法                                                                                     |                         |                                                                                                    |  |                |                            |              |      |
| ua iocal care/ 2                                                                                                    | ······································                                                          | da latal fara 👝 Book fa |                                                                                                    |  |                |                            |              |      |
| (CHRIDES)                                                                                                    | 0 77989950-F 0 7                                                                                | 79848 8 #0132/          | いウードを入力 登録して見了                                                                                                    |  |                |                            |              |      |
| 展売店での専用の登録が充下                                                                                                    | BROTOREOBERTRE. BROTORO BROTORO BROTORO BROTORO BROTORO AND AND AND AND AND AND AND AND AND AND |                         |                                                                                                    |  |                |                            |              |      |
| アプリがご利用いただけます                                                                                                    | Congle page                                                                                     | Filanda Total Carej &   | 機業ください。                                                                                                    |  |                |                            |              |      |
| 第二日の時に「クロルマンロ<br>原用日本人間書店(ださい、<br>日子フリご使用時合連集所は古事時発展となります。<br>日子フリご使用時合連集所は古事時発展となります。<br>日本社会会会会会会会会会会会会会会会会会会会会会会会会会会会会会会会会会会会会 |                                                                                                 |                         |                                                                                                    |  |                |                            |              |      |
|                                                                                                    |                                                                                                 | BiPhone, App Storel2.80 | 目表び色の茎々で全積されたApple Int.の発揮です。                                                                                                    |  |                |                            |              |      |
|                                                                                                    | Recorded Belleviele                                                                             |                         |                                                                                                    |  |                |                            |              |      |
| da JAFロードサート                                                                                                    | ビス契約車両                                                                                          |                         |                                                                                                    |  |                |                            |              |      |
| 単種                                                                                                    | 初度登録年月                                                                                          | 登録番号                    | 保険会社                                                                                                    |  |                |                            |              |      |
| ボディカラー                                                                                                    | 次回車検日                                                                                           | 車台番号                    | 保険終期                                                                                                    |  |                |                            |              |      |
|                                                                                                    | Myデ                                                                                             |                         |                                                                                                    |  |                |                            |              |      |
|                                                                                                    | 0000年0月                                                                                         | ********                | ••••                                                                                                    |  |                |                            | 1            |      |
|                                                                                                    | •••• <b>年</b> •月•日                                                                              | AB123-123456            | ●●●● 年● 月● 日                                                                                                    |  |                |                            |              |      |
|                                                                                                    | Henda Cars • • B                                                                                |                         |                                                                                                    |  |                |                            |              |      |

#### Honda Total Care申込書【お客様控え 兼 会員証】

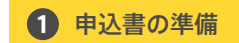

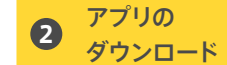

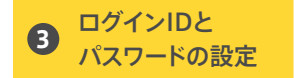

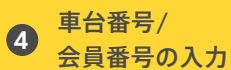

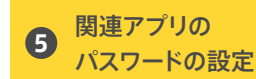

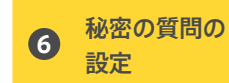

# 2 Honda Total Careアプリのダウンロード

2

QRコードを読み取る

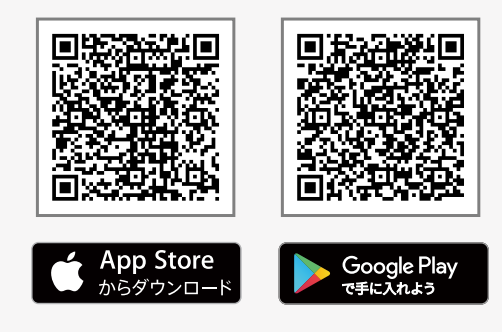

※App StoreはApple Inc.のサービスマークです。
※Google Playは、Google LLCの商標または登録商標です。

QRコードを読み取れない場合は「ホンダトータル ケア」または「Honda Total Care」でApp Store、 Google Playストアから検索してください。

2

申込書の準備

アプリの

ダウンロード

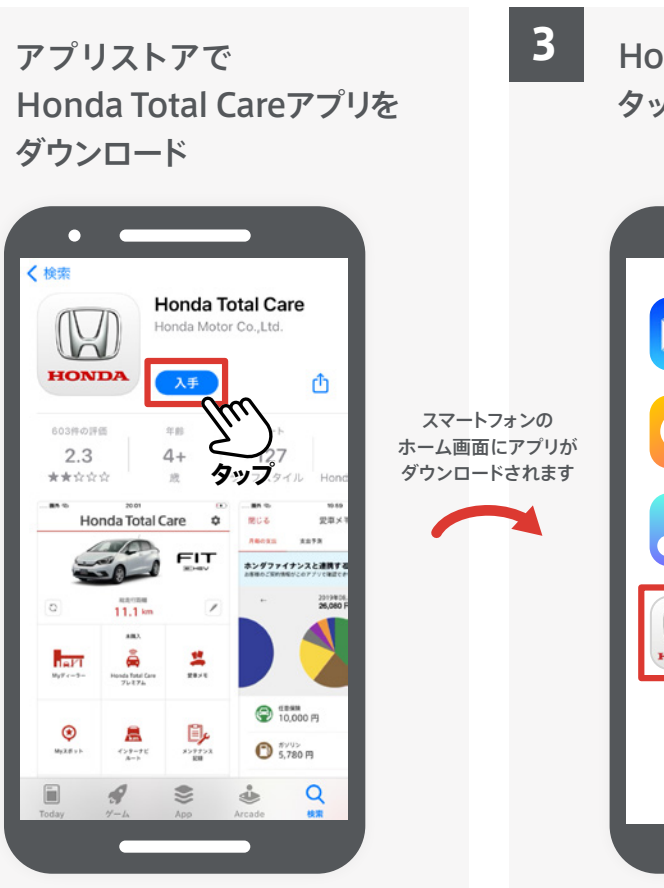

車台番号/

会員番号の入力

※ App Storeの画像です。

4

ログインIDと

パスワードの設定

3

Honda Total Careアプリを タップ

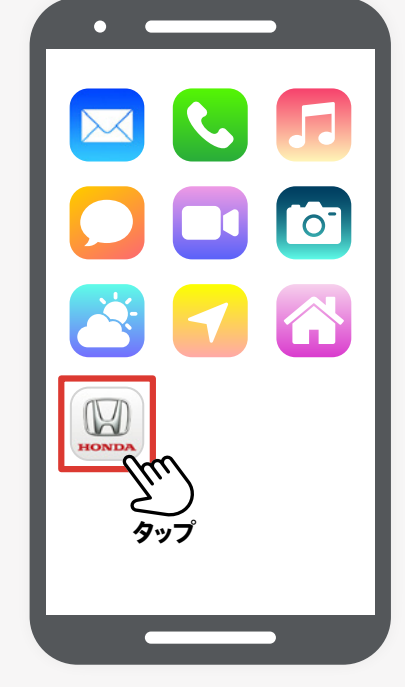

関連アプリの

パスワードの設定

5

秘密の質問の

設定

6

<sup>※</sup>QRコードは(株)デンソーウェーブの登録商標です。

# ③ ログインIDとパスワードの設定

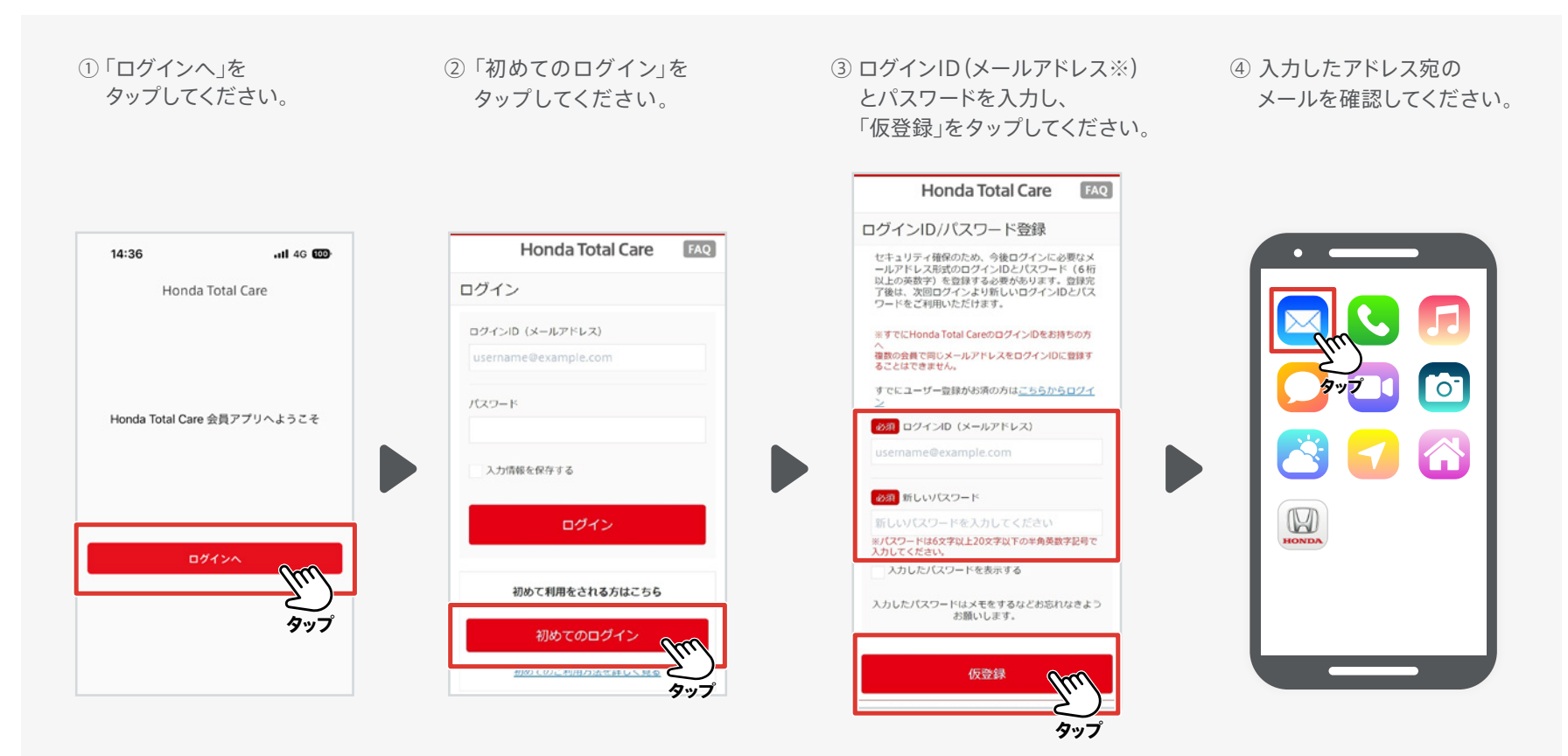

※ログインIDに入力したメールアドレスは、必ず受信ができる有効なメールアドレスを登録してください。ドメイン指定されている場合は、解除後に操作してください。 しばらくお待ちいただいてもメールが届かない場合は、「迷惑メールフォルダ」等に自動的に振り分けられている可能性がございますので一度ご確認ください。

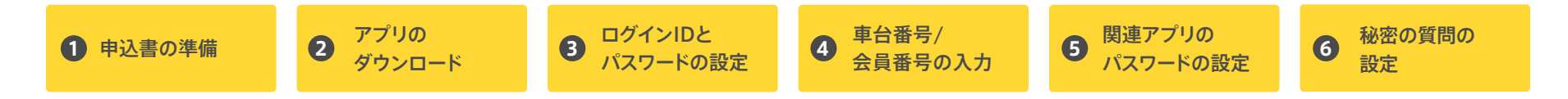

### ③ ログインIDとパスワードの設定

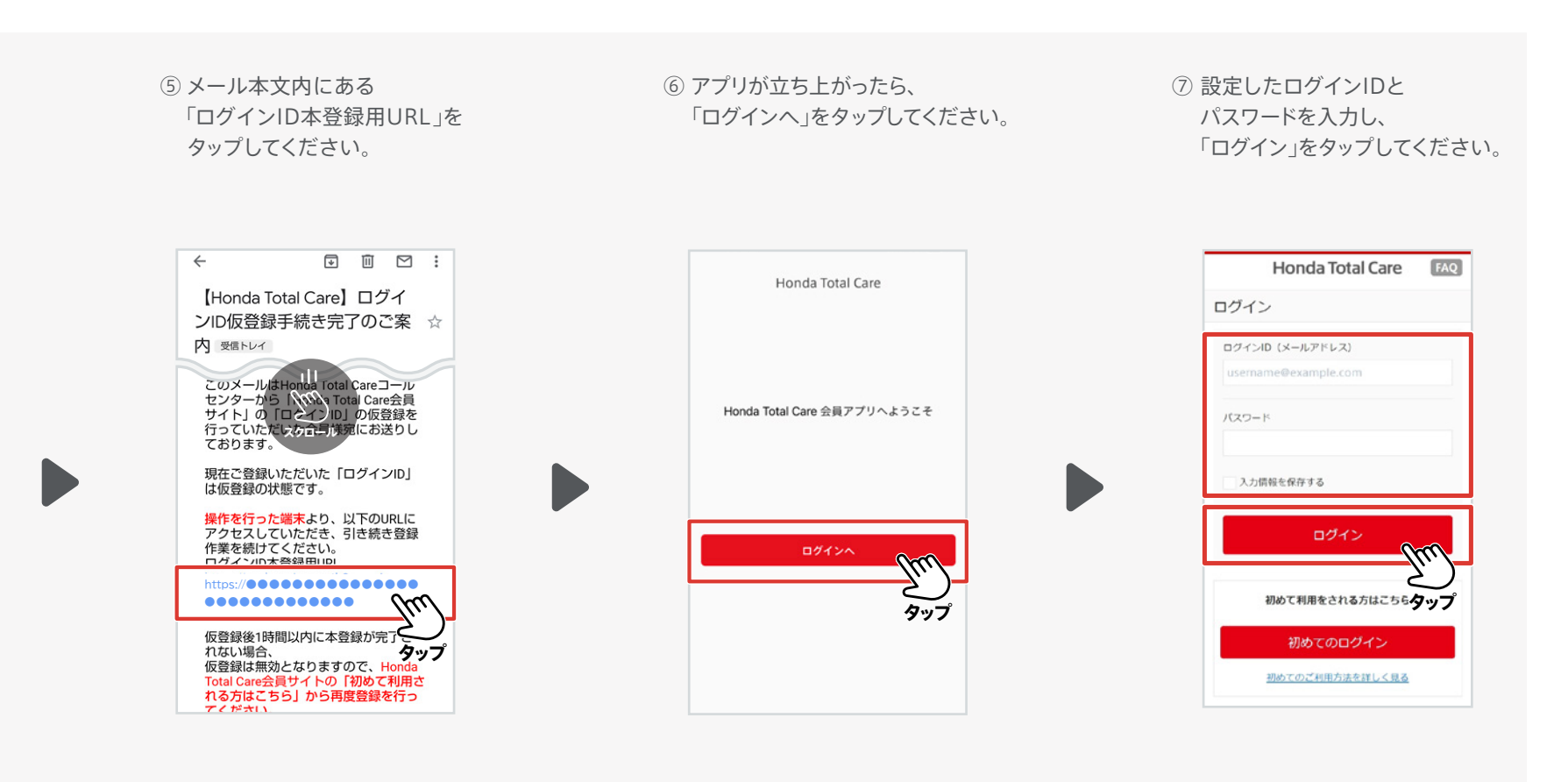

1 申込書の準備

 アプリの ダウンロード 3 ログインIDと パスワードの設定 **車台番号**/

 会員番号の入力

5 関連アプリの パスワードの設定

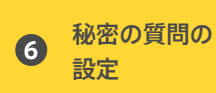

## 4 車台番号/会員番号の入力

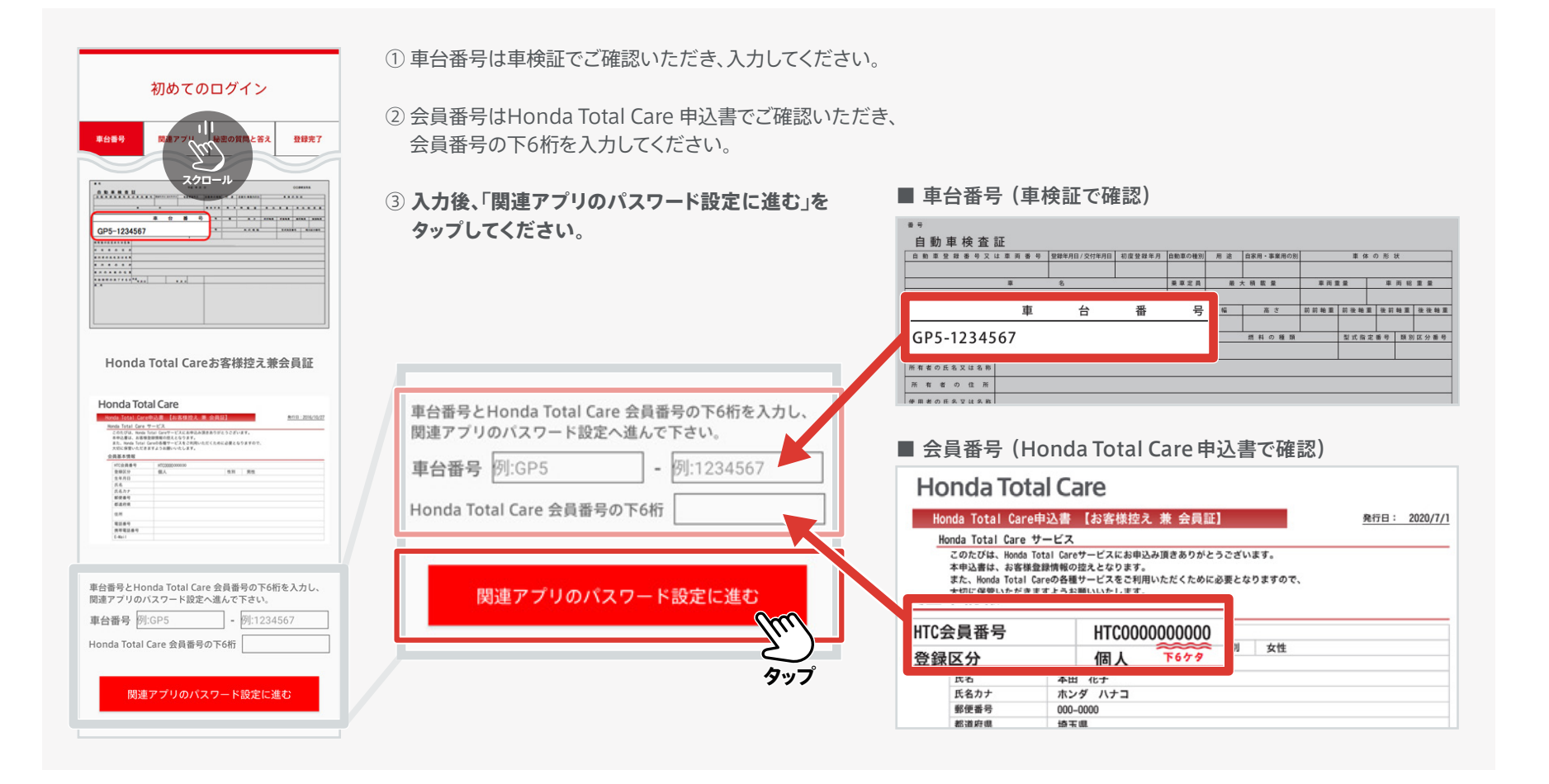

1 申込書の準備

**2** アプリの ダウンロード 3 ログインIDと パスワードの設定

 5 関連アプリの パスワードの設定

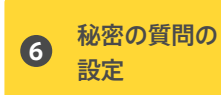

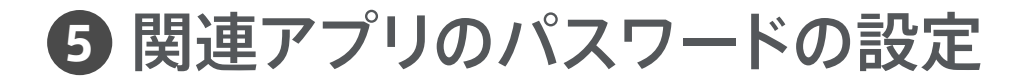

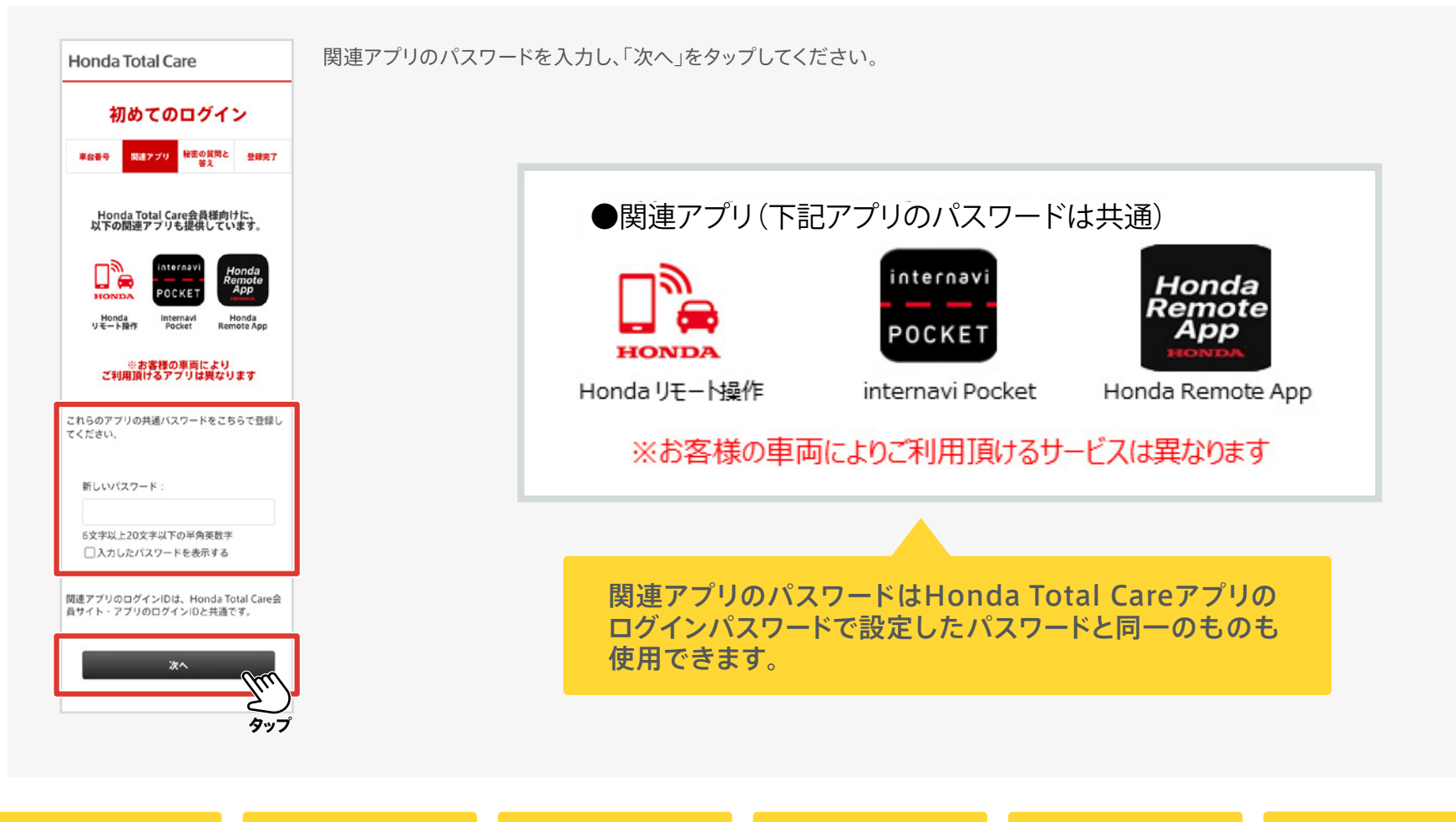

1 申込書の準備

 アプリの ダウンロード 3 ログインIDと パスワードの設定

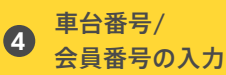

関連アプリの

パスワードの設定

5

秘密の質問の

設定

6

#### 6 秘密の質問の設定

車台番号

用します。

答え:

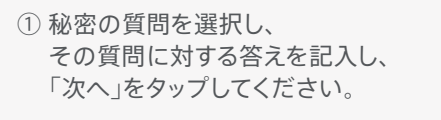

 ② 設定した秘密の質問と答えの 表示内容に問題無ければ 「決定」をタップしてください。

③ こちらで登録が完了です。

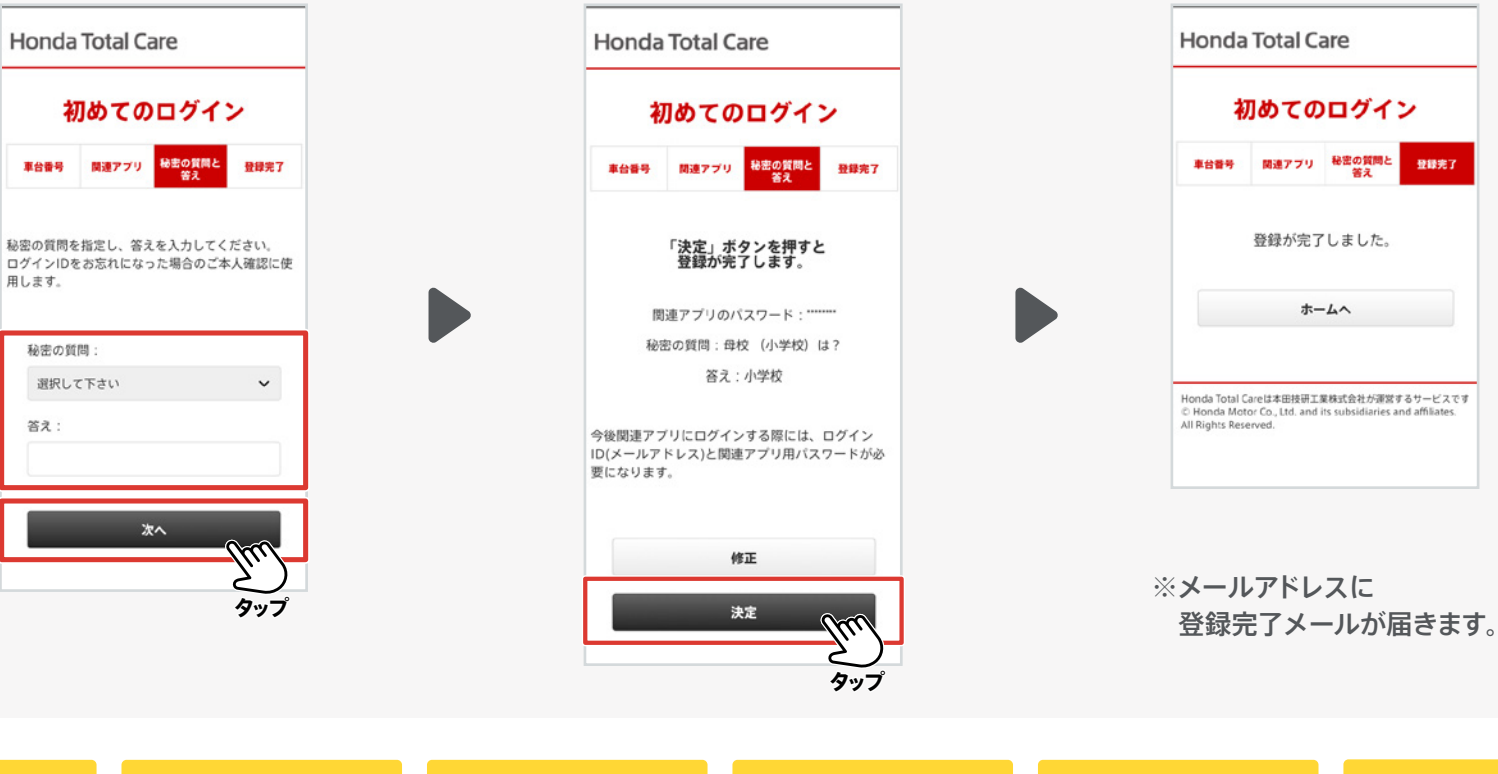

申込書の準備

アプリの 2 ダウンロード

ログインIDと 3 パスワードの設定

車台番号/ 4 会員番号の入力

関連アプリの 5 パスワードの設定

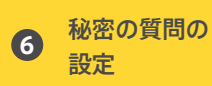